## Inserir Subsistema de Abastecimento

O objetivo desta funcionalidade é inserir os dados do subsistema de abastecimento, podendo ser acessada no caminho Gsan > Operacional > Subsistema de Abastecimento > Inserir Subsistema de Abastecimento.

A funcionalidade associa o "Subsistema de Abastecimento" ao "Principal Sistema de Abastecimento", como também associa o "Subsistema de Abastecimento" a cada "Sistema de Abastecimento Secundário" selecionado.

Caso o usuário não informe ou selecione o conteúdo de algum campo necessário à alteração da norma e procedimento, será exibida a mensagem "Informe « nome do campo que não foi preenchido »".

| Gsan -> Operaciona                            | -> Subsistema de Abastecimento -> Inse                                      | rir Subsistema o | le Abastecimento |
|-----------------------------------------------|-----------------------------------------------------------------------------|------------------|------------------|
| Inserir Subsistema de Abastecime              | nto                                                                         |                  |                  |
| Para adicionar um subsistema de abastecimento | , informe os dados abaixo:                                                  |                  |                  |
| Descrição: *                                  |                                                                             |                  |                  |
| Descrição Abreviada:                          |                                                                             |                  |                  |
| Sistema de Abastecimento Principal: *         |                                                                             | -                |                  |
| Sistemas de Abastecimento Secundários:        | SISTEMA ALTO DO CEU<br>SISTEMA TAPACURA<br>SISTEMA VERTENTES<br>SISTEMA 123 | *                |                  |
| Limpar Cancelar                               | * Campo Obrigatório                                                         |                  | Inserir          |

## **Preenchimento dos Campos**

| Campo        | Orientações para Preenchimento                                                                                                    |
|--------------|----------------------------------------------------------------------------------------------------|
| Descrição(*) | Campo obrigatório - Informe a descrição do subsistema de<br>abastecimento, com no máximo 20 (vinte) caracteres.<br>Não é permitido caracteres especiais. |

Base de Conhecimento de Gestão Comercial de Saneamento - https://www.gsan.com.br/

update: 29/06/2018 ajuda:operacional:inserir\_subsistema\_de\_abastecimento https://www.gsan.com.br/doku.php?id=ajuda:operacional:inserir\_subsistema\_de\_abastecimento&rev=1504141869 13:19

| Campo                                    | Orientações para Preenchimento                                                                                                    |
|------------------------------------------|----------------------------------------------------------------------------------------------------|
| Descrição Abreviada                      | Informe a descrição do subsistema de abastecimento, com no máximo<br>06 (seis) caracteres.<br>Não é permitido caracteres especiais.                                                                           |
| Sistema de Abastecimento<br>Principal(*) | Campo obrigatório - Selecione uma das opções disponibilizadas pelo sistema.                                                                                                    |
| Sistemas de Abastecimento<br>Secundários | Selecione uma das opções disponibilizadas pelo sistema, clicando<br>sobre o item desejado.<br>Para selecionar mais de uma opção, mantenha a tecla "Ctrl"<br>presssionada e clique nos demais itens desejados. |

## Tela de Sucesso

Gsan -> Operacional -> Subsistema de Abastecimento -> Inserir Subsistema de Abastecimento Sucesso Subsistema de abastecimento SUBSISTEMA TESTE inserido com sucesso. Inserir outro Subsistema de abastecimento Menu Principal Atualizar Subsistema de abastecimento Inserido

## Funcionalidade dos Botões

| Botão    | Descrição da Funcionalidade                                                                |
|----------|--------------------------------------------------------------------------------------------|
| Limpar   | Ao clicar neste botão, o sistema limpa o conteúdo dos campos na tela.                      |
| Cancelar | Ao clicar neste botão, o sistema cancela a operação e retorna à tela principal.            |
| Inserir  | Ao clicar neste botão, o sistema comanda a inserção das informações nas bases de<br>dados. |

Clique aqui para retornar ao Menu Principal do GSAN

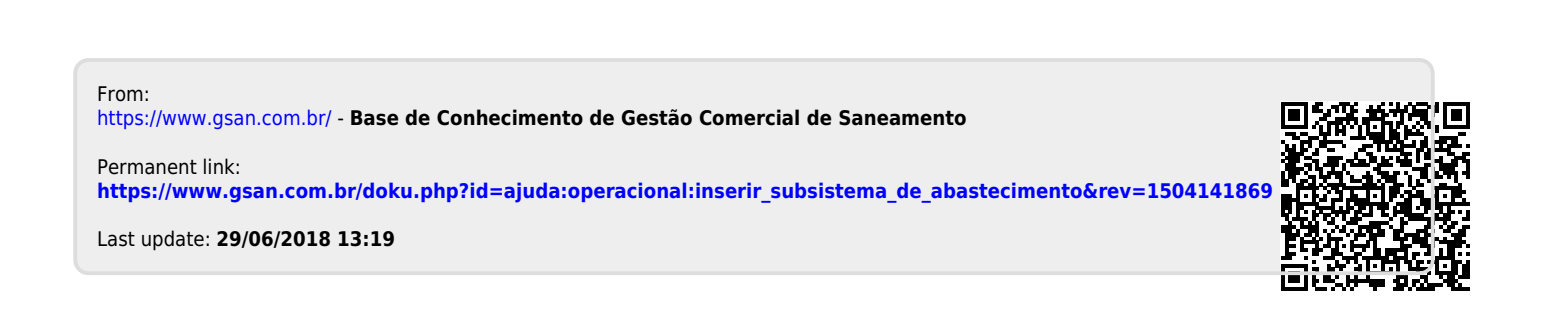